# 评标系统操作流程指引

#### 目录

| 评标系统操作流程指引    | 1  |
|---------------|----|
| 一、评标办法介绍      | 2  |
| 二、页面介绍        | 3  |
| 三、详细评审流程及操作指引 |    |
| 1、评标准备        | 4  |
| 2、清标          | 6  |
| 3、重置评审        | 7  |
| 4、删除签章        | 8  |
| 5、在线谈判磋商/质询   | 10 |
| 6、评标结果        |    |
| 7、废标          | 12 |
|               |    |

### 一、评标办法介绍

本次介绍的评标办法为: 综合评估法-房建-施工(未预审),评审步骤包括七个步骤。

**第一步: 评标准备:** 评委进行是否回避选择,最后推荐评委负责人。必须选择回避信息后才 可以推荐评委负责人

第二步:形式评审:采用人工评审的方式对投标单位进行形式符合性评审

第三步:资格评审:采用人工评审的方式对投标单位进行资格符合性评审。

**第四步:重大偏差评审:**系统对投标文件中工程量清单进行检查,并对计算机硬件特征码识别技术、经济标错误雷同性分析、数据一致性和准确性检验、不平衡报价分析等技术,识别围标、串标可能行为。检验标书数据一致性和准确性。

第五步: 技术标评审: 对投标单位标书中施工组织设计文件进行详细评审打分。

第六步:经济标评审:对投标单位的报价进行自动打分确认

第七步:评标结果:显示最终排名,查看最终评标结果,打印评标报告。

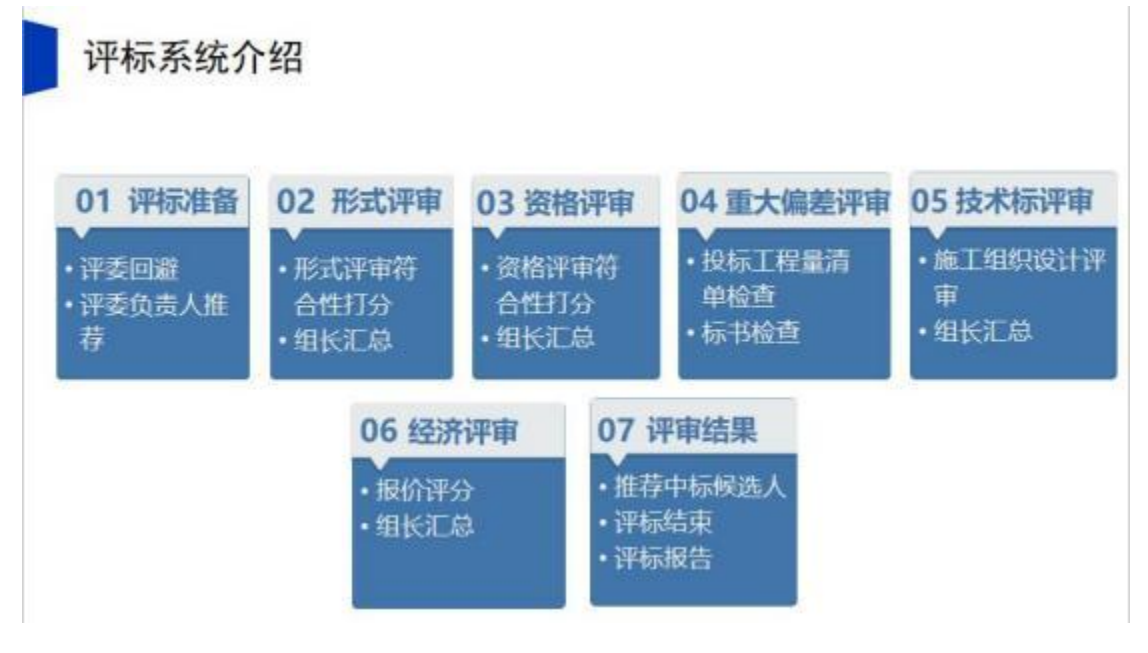

## 二、页面介绍

页面介绍:专家登入评标系统之后,选择对应评标项目,点击后方"进入项目",进入 到评审首页面。评标系统左上角显示当前评审的项目名称及评标办法,最中间为当前最新的 评审流程图,流程图上面显示当前评标专家信息,显示专家姓名及专家的评标身份,右上角 有消息提醒及注销按钮,消息提醒下方有流程状态提醒、流程图右边有快捷功能菜单,可以 直接点击查看开标记录、招标文件、投标文件、控制价文件、废标、表决以及多家标书比对 等操作,具体废标操作请观看废标视频。

评标流程环环相扣,必须把上一个环节评审完成并且进行结果汇总后才能进入到下一个 环节。当前正在进行环节显示为紫色,已结束显示为蓝色,未进行显示为灰色。

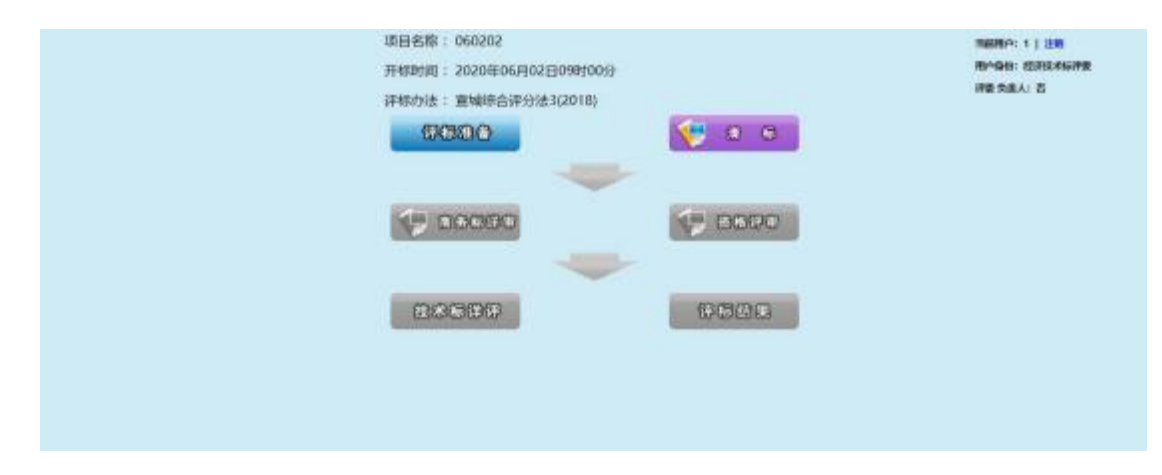

接下来详细介绍第一步评标准备操作流程。

#### 三、详细评审流程及操作指引

## 1、评标准备

接下来详细介绍评标准备操作:

评委流程图上点击评标准备,进入到评标准备页面,首先进行评委签到,选择评委类型, 输入身份证,姓名,手机号码即可,然后进行评委回避操作。

评委对如遇以下情况需要回避:

(1)招标人或投标人的主要负责人的近亲属;

(2)项目主管部门或者行政监督部门的人员;

(3)与投标人有经济利益关系,可能影响对投标公正评审的;

(4)曾因在招标、评标以及其他与招标投标有关活动中从事违法行为而受过行政处罚或 刑事处罚的。

评委根据个人情况,选择是否需要回避。如需回避,对需要回避的单位进行勾选,勾选 后,点击需要回避即可。如果不需要回避,点击不需要回避即可,点击确定。

| A TRUE ALANCES DESCRIPTION OF DESCRIPTION OF DESCRIPTION SECTION SECTI | aoa 모린 |
|----------------------------------------------------------------------------------------------------|--------|
| Image: Constant Onesting         Onesting           Mailing and Source         State Onesting           Mailing and Constant         State Onesting           Mailing and Constant         State Onesting           Mailing and Constant         State Onesting                                                                                                    |        |
| *****         *****         ******         ******           ******         #*****         #*****         #*****           *******         #*******         #*******         #************************************                                                                                                    |        |
| 1 405 8040 8048                                                                                                    |        |
| in with any                                                                                                    |        |
|                                                                                                    | manan  |
| 11 11 16年に                                                                                                    | 0      |
| 3 3 Steel                                                                                                    | D      |
| 2 0 gene                                                                                                    | 0      |

第二步点击推荐评委负责人,进行推荐评委组长操作,在需要推荐的评委下方点击确认推荐 即可,推荐后点击确定,组长推荐采用简单多数的原则,即以得票最多的评委为评标委员会 组长,需要注意的是,只有项目所在地且评委能当选评委组长,甲方评委不能成为评委组长。

| · muss 注 | : 1.组长推荐采用简单<br>2.只有项目所在地i | 单多数原则,即以得票最多的评委为评<br>平委销当选评委组长。           | 标委员会组长。        |    |         |
|----------|----------------------------|-------------------------------------------|----------------|----|---------|
| 建築行動力進入  |                            | 已确定评标委                                    | 委员会组长: 1       |    |         |
|          |                            | -                                         |                |    |         |
|          | 4 <b>Albus</b><br>1 1      | NG MG MG MG MG MG MG MG MG MG MG MG MG MG | 80.000<br>8849 | ** | ê temuz |

第三步评审单位选择,点击勾选单位点击进入下一步评审,点击确认选择

|    |              | 公共资源交易 | 电子开详标系统 | 3       |           | 2800    | ALTER ARE |
|----|--------------|--------|---------|---------|-----------|---------|-----------|
| ø  | HEAR - MARCH |        |         |         |           | ANDINES |           |
| 70 | 15.85        | 12     |         | if with |           |         |           |
| 0  | 10           | 89     | #Q40    | #5420   |           | 5620    | 进入下一切得意   |
| 2  | IFERIE       | 1.1    |         |         | 327805.18 |         | 20        |
| 5  | 11 A         | 2 2    |         |         | 327808-18 |         | 8         |
| ÷. | 1895年19月     | 3 3    |         |         | 327805.18 |         | -96       |
|    |              |        |         |         |           |         |           |

注: 评标流程必须按顺序进行。比如"评标准备"流程未走完, 不能进入下一步。 以上为评标准备操作流程,接下去详细介绍形式评审操作流程。

#### 2、清标

Cane and the Press

下面详细介绍清标操作流程:

组长点击清标按钮,进入清标页面,点击开始清标,系统自动进行清表操作,完毕后显 示清标人、清标时间

注意:此项工作由组长担任,也只有担任组长的评委才能进行此项功能的操作,组长不 清标,其它专家无法看到清标结果.

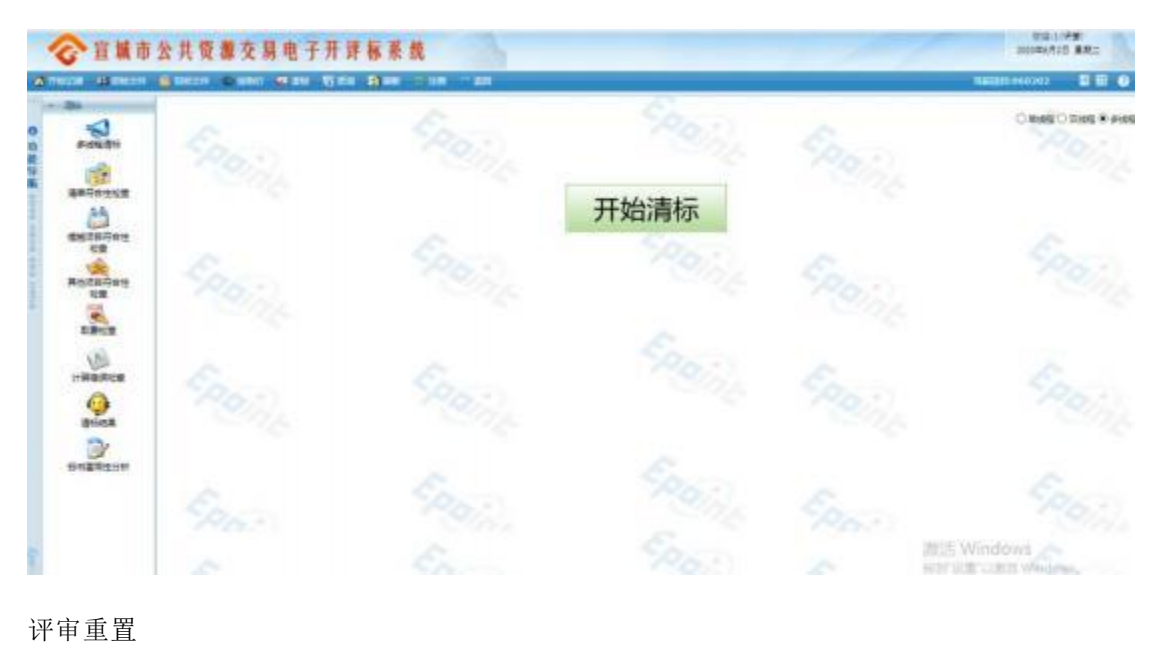

## 3、重置评审

评标系统中,除了部分暗标评审的评标办法,大部分评标办法评委组长自己在汇总页面可以 自己进行重置评审,和退回重评。

### 4、删除签章

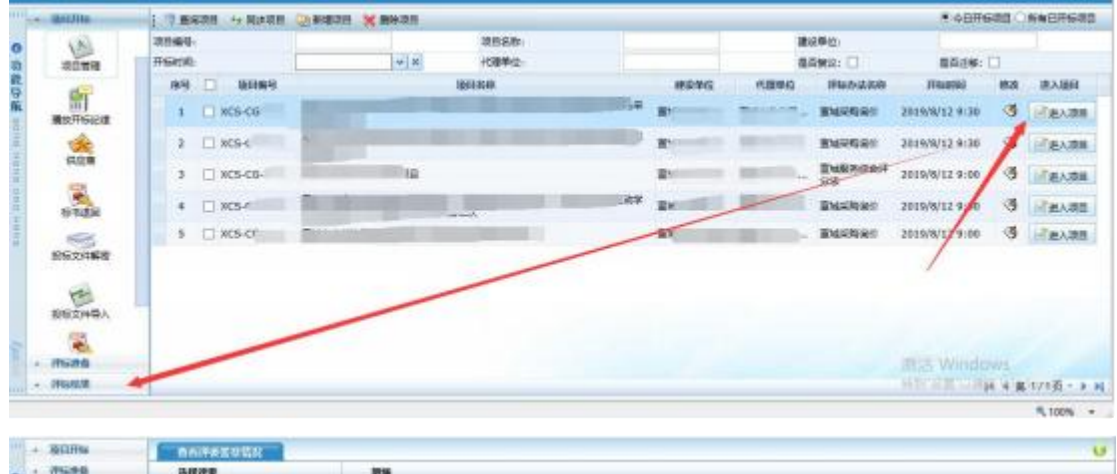

1、进入系统后选择需要删除重置的项目,点击【进入项目】,然后点击【评标结果】菜单。

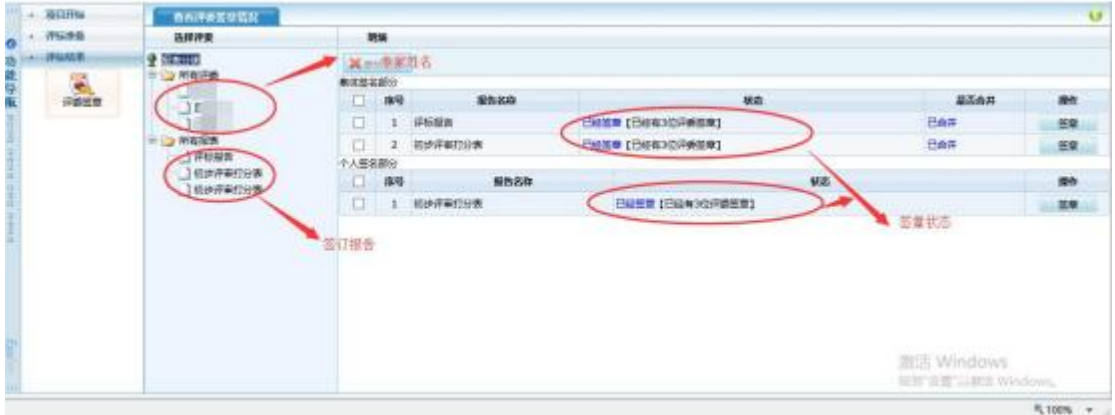

2、删除某个专家签章重新签章:点击该评委姓名,勾选需要删除的报告名称,点击【删除 选定】。(注意:评委已点击评标结束【删除选定】按钮为灰色,无法删除。)

|          | ADDING . | ORIFE SAME |     |       |         |         |       |       |      |                 | U        |
|----------|----------|------------|-----|-------|---------|---------|-------|-------|------|-----------------|----------|
| 0        | - Walder | 纳粹评查       |     | 10.00 |         |         |       |       |      |                 |          |
| 4        | (PletAR  | S STROM    | ×   | 200   | 10.     |         |       |       |      |                 |          |
| 92 M     | PROB     | Ante-      | 1   | ER AD | 9<br>84 |         | 最优化的  |       | 3.06 | 股后由日            | -        |
|          | /        | Soldary -  | 12  |       | 1       | (FIDER) |       | 23658 |      |                 | 2.2      |
|          | /        | m 😂 massa  |     |       | 2       | 机建筑和自治  |       | 0058  |      |                 | 22       |
|          |          | 100-FR/TOR | 个人名 | szar. | 68-     |         | 1000  |       |      | 111-            |          |
| 91       |          | 山和田平市口田市   |     |       | 84      |         | Nº824 |       |      | W2              | 80       |
|          |          | 1997       |     |       | 1       | 机中华希拉马斯 |       |       | 已經整章 |                 | 医睾       |
| the last |          |            |     |       |         |         |       |       |      | 2N군 Windows     |          |
|          |          |            |     |       |         |         |       |       |      | NEW REPORT OF A |          |
|          |          |            |     |       |         |         |       |       |      |                 | 5,100% + |

3、所有专家全部删除重新签章:点击所有评委,勾选需要删除的报告名称,点击【删除选 定】。(注意:评委已点击评标结束【删除选定】按钮为灰色,无法删除。)

|        | - IB(17He | AUGUER   |      |       |         |                      |                                  | 6        |
|--------|-----------|----------|------|-------|---------|----------------------|----------------------------------|----------|
| 0      | - 19586   | RANK     | 1    | -     |         |                      |                                  |          |
| 功能     | - INUER   |          | X    | E ARG | -       |                      |                                  |          |
| 蘆      | FRER      |          | 0    | 180   | \$68D   | 460                  | 服活合用                             | 80       |
| 910    | /         | - Common | 1    | 1     | #6#B    | 日報日本 (日日本)22月前日本)    | Een                              | 2.0      |
| 11     | /         | □ 🕞 新展型表 | . [] | 2     | 机步菲来打扮表 | EALER (EALW3/2FILER) | Be#                              | 59       |
| 1      | /         | 1000000  | 个人等  | and a |         |                      |                                  |          |
| 1      | /         | 」初世界專打分集 |      | 89    | 8520    | 8.9                  |                                  | Pf.      |
| 11     | 10        |          |      | 1     | 初步并重打分重 | 已经基本[已经有3位评美资本]      |                                  | 任意       |
| 1 0.40 |           |          |      |       |         |                      |                                  |          |
| N      |           |          |      |       |         |                      | 調告 Windows<br>Skill 安置 Lind Wind |          |
|        |           |          |      |       |         |                      |                                  | R 100% + |

## 5、在线谈判磋商/质询

1、专家组长登陆宣城市公共资源交易电子开评标系统,点击页面上方【在线谈判磋商】/【质询】按钮,点击【新增质询】

| •               |       | ~ ~ ~  |                       |                   |                                            |              | _     | - 10-   | -       |              | 10.011 | -      |
|-----------------|-------|--------|-----------------------|-------------------|--------------------------------------------|--------------|-------|---------|---------|--------------|--------|--------|
| HERE AND INCOME | C NG  | at the | (iii) <b>45</b> 85    | • <b>•</b> 16 • 1 | NO 10 10 1 10 10 10 10 10 10 10 10 10 10 1 |              |       |         | 1968.01 | 064448+15313 | 18     | 2 E E  |
| interfail.      | E Mar | 68 🔶   |                       | Francis -         |                                            |              |       |         |         |              |        |        |
| 6               | 1936  | MINES. |                       | 单位实际              |                                            | <b>INDOM</b> |       | HIDE    | HR人的名   | ST(S)        |        | 192051 |
| <b>建设中的汇度</b>   | 1     |        |                       |                   | The second                                 |              | 38    | 15 分钟   |         | 8            | 19     | 17     |
| -               | 2     | 7      | and the second second | 19                | 0.000                                      |              | 10598 | 15 594  | ALC: N  |              | t 9,   | 18     |
| REAR            | 1     | ł      |                       | 4                 | AT.                                        |              | 388   | 15 (999 | 1000    |              | 1 9    | 1      |
| 0               | 4     | 2      |                       | 38                | 天子!                                        |              | 0236  | 15 214  | 1       |              | t Q.   | 17     |
| -               |       |        |                       |                   |                                            |              |       |         |         |              |        |        |
| (1)             |       |        |                       |                   |                                            |              |       |         |         |              |        |        |
| 评与成本            |       |        |                       |                   |                                            |              |       |         |         |              |        |        |
| with .          |       |        |                       |                   |                                            |              |       |         |         |              |        |        |
| WEIRE           |       |        |                       |                   |                                            |              |       |         |         |              |        |        |
| 60              |       |        |                       |                   |                                            |              |       |         |         |              |        |        |
| 75              |       |        |                       |                   |                                            |              |       |         |         |              |        |        |

2、 内容填写完成并选择需要询问的投标单位后点击【发出质询】

| ☆ 发出版词 ◎ 取消 | 质询      |    |                                       |              |           |     |
|-------------|---------|----|---------------------------------------|--------------|-----------|-----|
| 后间标题        |         |    | , , , , , , , , , , , , , , , , , , , |              |           |     |
| 8通内容(*)     |         |    |                                       |              |           |     |
| ·续要求(*)     |         |    |                                       |              |           |     |
| 5词单位(*)     |         |    |                                       |              |           | 輝   |
| 國黨期限        | 300分钟 🗸 | 90 | 9 <del>1</del> 0                      | 注:可手动输入回答时间期 | 1. 只可以是数字 | F., |
|             |         |    |                                       |              |           |     |
|             |         |    |                                       |              |           |     |

3、招标代理需要登陆开评标系统,点击【质询】对专家发出的问题进行审核,审核通过即 可发出,招标代理需要及时联系投标单位,让投标单位在【网员系统】进行答复。

| 房号  | 质陶编号 | 单位名称 | 质疑内容         | 日當期限  | <b>B幣人姓名</b> | 核发质询     | 鯂 | 評委会意见 | 工作人员核发 | 工作人员核发 |
|-----|------|------|--------------|-------|--------------|----------|---|-------|--------|--------|
| > 1 | Z    |      | 4*1 <b>1</b> | 30 分钟 | 與未回答         | 等待工作人员核发 | Q | 0     | 3 M    | 1 68   |
|     |      |      |              |       |              |          |   | /     |        |        |

### 6、评标结果

下面详细介绍评标结果操作流程:

评委点击流程图上的"评标结果"按钮,进入到评标结果环节。

第一步,最终排名,显示所有投标单位最终的评分情况汇总及评分排名,确认无误。

第二步,评委点击"评委签章"按钮,评委依次点击后方操作按钮,对所有需要签章的报表 进行签章。

第三步,点击评标结束,此操作只有评委组长能进行。

第四步,评标结束完成后,点击评标报告,进入查看评标报告页面,点击左侧的表名,显示 相应的报表。可以点击打印按钮,打印对应的评分汇总表。

| <b>②</b> 宣城市 | i 公共资源交易I | 电子开译标系       | 统     | 3                      |        |         |                  |         | 1                 |                | 2000 tags | IN ERE |
|--------------|-----------|--------------|-------|------------------------|--------|---------|------------------|---------|-------------------|----------------|-----------|--------|
| HELL BIDGON  |           | an 1920 @000 |       | NK DI                  | n ~ 30 | 8       |                  |         |                   | 58000 20200225 | sineria.  |        |
| - and a      | 0 /F68#   | R Shaw       | 9     |                        |        |         |                  |         |                   |                |           |        |
| ativice      |           | 1177 HI      | 100 H | 0 <b>6</b><br>JHO 2588 | 632    | ¢<br>HE | <b>P</b> .<br>松花 | Q<br>RE | 0<br>**           |                |           |        |
| Arra         | 1984      |              |       |                        |        | T       | 、开               | 标词      | 「标基本情况            |                |           |        |
| No.          |           |              |       | 工程规模。                  | 枯构类型   | 及相相     | 彩田               | 议见      | 植标文件,             |                |           |        |
| FURR         |           |              |       | 1、本)                   | 大工程用料  | 方式      |                  |         | 25月前3             | ι.             |           |        |
|              |           |              |       | 2、本(                   | 大田标组多  | 港式      |                  |         | @#L43             | ¢.             |           |        |
|              |           |              |       | a, I                   | 目标代理机  | 140:    | 2                |         | 12 102 817 422 14 | 131B           |           |        |
|              |           |              |       | 4. #2                  | 大工程报价  | 方式      |                  |         |                   |                |           |        |
|              |           |              |       | 5.                     | 开标地。(  | κ,      |                  |         | 第三开标              | ik week        | Vindaise  |        |

到此评标流程结束。

## 7、废标

下面详细介绍废标操作:

评标过程中如需废标,评委组长可以点击左侧快捷菜单,点击【废标】按钮,进入否决 投标操作页面,该操作只有评委组长才能进行。

双击确定要废标的单位,然后选择废标的节点,并且选择废标以后是否继续参与基准值 计算,如果需要进行勾选,如果不需要,取消勾选,挑选废标条款,点击废标即可,废标之 后,废标单位将不参与该废标节点的后续评审。废标单位将显示在否决投标单位一览表格中。

| Birth A                                                                                                    | Lough -                                                                                                    | NOT THE R. D. D.                                                                                                    | CONTRACT AND ADDRESS OF                                                                     | 0.001                                                                                                    | 2010120200225500050                                                                                                    | E 12                                                                                                    |
|----------------------------------------------------------------------------------------------------|----------------------------------------------------------------------------------------------------|----------------------------------------------------------------------------------------------------|---------------------------------------------------------------------------------------------|----------------------------------------------------------------------------------------------------|----------------------------------------------------------------------------------------------------|----------------------------------------------------------------------------------------------------|
|                                                                                                    |                                                                                                    |                                                                                                    |                                                                                             | Contract of Contract of Contra |                                                                                                    |                                                                                                    |
|                                                                                                    | 段称単位一面                                                                                                    | (请双击需要废称的单位                                                                                                    | 进行废时操作)                                                                                     | 40.00                                                                                                    |                                                                                                    |                                                                                                    |
|                                                                                                    | 18-9                                                                                                    |                                                                                                    |                                                                                             | <b>WEAR</b>                                                                                                    |                                                                                                    |                                                                                                    |
| 45                                                                                                    | 1 1                                                                                                    |                                                                                                    |                                                                                             |                                                                                                    |                                                                                                    |                                                                                                    |
|                                                                                                    | 2 2                                                                                                    |                                                                                                    |                                                                                             |                                                                                                    |                                                                                                    |                                                                                                    |
|                                                                                                    | 3 5                                                                                                    |                                                                                                    |                                                                                             |                                                                                                    |                                                                                                    |                                                                                                    |
|                                                                                                    |                                                                                                    |                                                                                                    |                                                                                             |                                                                                                    |                                                                                                    |                                                                                                    |
| Jeis:                                                                                                    |                                                                                                    |                                                                                                    |                                                                                             |                                                                                                    |                                                                                                    |                                                                                                    |
|                                                                                                    |                                                                                                    |                                                                                                    |                                                                                             |                                                                                                    |                                                                                                    |                                                                                                    |
| 1912                                                                                                    | <b>安核单位一</b> 原                                                                                                    |                                                                                                    |                                                                                             |                                                                                                    |                                                                                                    |                                                                                                    |
|                                                                                                    | 11119110104                                                                                                    | Z month                                                                                                    |                                                                                             |                                                                                                    |                                                                                                    |                                                                                                    |
|                                                                                                    | 98                                                                                                    | 9630                                                                                                    |                                                                                             | #W28                                                                                                    | #W70                                                                                                    | 副長行                                                                                                    |
|                                                                                                    |                                                                                                    |                                                                                                    |                                                                                             |                                                                                                    |                                                                                                    | 4198                                                                                                    |
|                                                                                                    |                                                                                                    |                                                                                                    |                                                                                             |                                                                                                    |                                                                                                    |                                                                                                    |
|                                                                                                    |                                                                                                    |                                                                                                    |                                                                                             |                                                                                                    |                                                                                                    |                                                                                                    |
|                                                                                                    |                                                                                                    |                                                                                                    |                                                                                             |                                                                                                    |                                                                                                    |                                                                                                    |
|                                                                                                    |                                                                                                    |                                                                                                    |                                                                                             |                                                                                                    |                                                                                                    |                                                                                                    |
| ···                                                                                                    |                                                                                                    |                                                                                                    |                                                                                             |                                                                                                    |                                                                                                    |                                                                                                    |
|                                                                                                    |                                                                                                    |                                                                                                    |                                                                                             |                                                                                                    |                                                                                                    |                                                                                                    |
| 8:01 <b>11</b>                                                                                                    |                                                                                                    |                                                                                                    |                                                                                             |                                                                                                    |                                                                                                    |                                                                                                    |
|                                                                                                    |                                                                                                    |                                                                                                    |                                                                                             |                                                                                                    |                                                                                                    |                                                                                                    |
|                                                                                                    |                                                                                                    |                                                                                                    |                                                                                             |                                                                                                    | WEEK MANAGER                                                                                                    | 14.2 m (                                                                                                    |
|                                                                                                    |                                                                                                    |                                                                                                    |                                                                                             |                                                                                                    | THE MONTON                                                                                                    | ulte:                                                                                                    |
| 捕市り                                                                                                    | * 壮镕 彌                                                                                                    | IT DIC - STRUGG                                                                                                    |                                                                                             |                                                                                                    | NUE Winvers                                                                                                    | 次回:11年間)<br>(第1月1日) 日本三                                                                                                    |
| 城市么                                                                                                    | 公共资源                                                                                                    | E RS - REMAR                                                                                                    |                                                                                             |                                                                                                    | × 200                                                                                                    | 改副:(44章)<br>(中)(月1日)星期三                                                                                                    |
| 城市名                                                                                                    | ₩ 共 资 <b>潮</b>                                                                                                    | 8) 86 - XEXAR<br>2 85 - Q 2005                                                                                                    |                                                                                             |                                                                                                    | × 3000000000000000000000000000000000000                                                                                                    | 1991-1992)<br>1993-1992<br>1993-1992<br>1995-1992<br>1995-1995-1992<br>1995-1995-1995-1995-1995-1995-1995-1995                                                                                                    |
| 【市 2<br>(<br>1                                                                                                    | ☆ 共 资 潮<br>□                                                                                                    | 2 255 - NEXAR<br>2 255 - NEXAR<br>2 255                                                                                                    | 1                                                                                           |                                                                                                    | NUCL Minores                                                                                                    | 1940 - 1940<br>Antopolo Banis<br>                                                                                                    |
| 市 2                                                                                                    | 2 共 资 <b>潮</b><br>19 1 - 1 - 1 - 1 - 1 - 1 - 1 - 1 - 1 - 1                                                                                                    | 2) 296 - НЕМАК<br>1) 296 - НЕМАК<br>1) 296 - НЕМАК<br>1) 200 - НЕМАК<br>1) 200 - НЕМА                                                                                                    | t<br>I Nationae                                                                             | an g Fridge at                                                                                                    | X 2000                                                                                                    | 1990)<br>1990<br>1990<br>1990<br>1990<br>1990<br>1990<br>1990                                                                                                    |
| 市 2                                                                                                    | ☆ 共 资 <b>潮</b><br>■ 1 1 1 1 1 1 1 1 1 1 1 1 1 1 1 1 1 1 1                                                                                                    | U BG-NCMAG<br>A BG QANAG<br>MCSA<br>BGTA<br>NT+VP12HRACAG                                                                                                    | 1<br>I References                                                                           | e-1910@HB                                                                                                    | X 200                                                                                                    | 1990)<br>1990<br>1990<br>1990<br>1990<br>1990<br>1990<br>1990                                                                                                    |
| 市 2<br>1                                                                                                    | 公共資源<br>100001 回<br>投稿単位一日<br>13<br>33                                                                                                    | 2 85 - ХСНАЦ<br>А 85 - Флинс<br>Асал<br>жаал<br>жаал<br>жаа                                                                                                    | 1<br>I Xatudaa<br>Eskuteatris-A                                                             | er£≑c∰+≣                                                                                                    | X 20002/55ERGE                                                                                                    | tig :::40<br>m::40 gm:<br>                                                                                                    |
| 城市 2                                                                                                    | 公共资源<br>1900年1日<br>19日日 日<br>19日日<br>1月<br>19日日<br>1月<br>19日<br>19日<br>19日<br>19日<br>19日<br>19日<br>19日<br>19日<br>19日<br>19日                                                                                                    | 2 85 - X2H84<br>3 55 0 7505<br>8576<br>8789 758 880205                                                                                                    | t<br>IV IX attudies<br>EtS#gt7eka™ol≣+#                                                     | 10-5平10道)1章                                                                                                    | X 2000                                                                                                    | 1993 - 1948)<br>                                                                                                    |
|                                                                                                    | な 共 資 欄<br>目 500 cm<br>196 単位一日<br>1 3<br>2 3<br>3 3                                                                                                    | <ul> <li>2 25 - ХСИАК</li> <li>3 25 07525</li> <li>4025</li> <li>4025</li> <li>8576</li> <li>8784 - 128 - 884025</li> <li>3588 2 344555</li> </ul>                                                                                                    | t<br>Biskozakatenska<br>Biskozakatenska                                                     | e-stroger B                                                                                                    | X 2000                                                                                                    | 2011年<br>2月11日 - 1943年<br>1月11日 - 1947年<br>1月11日 - 1947年<br>1月11日<br>1月11日<br>1月111日<br>1月111日<br>1月111日<br>1月111日<br>1月111日<br>1月1111<br>1月11111<br>1月11111<br>1月11111<br>1月111111                             |
| 藏市 2<br>4                                                                                                    | な 共 資 欄<br>目 500 cm 1<br>1 1<br>1 1<br>2 2<br>3 3                                                                                                    | 2 85 - 707490<br>2 55 07585<br>8670<br>8670<br>8749<br>8688<br>2 5586<br>2 5586<br>2 5                                                                                                    | t<br>Verstusion<br>Statistica e tradicita                                                   | e-tiftoğita                                                                                                    | X 200                                                                                                    |                                                                                                    |
| 城市2<br>1 1 1 1 1<br>5<br>1 1                                                                                                    | 公共资源<br>1955年<br>1957年<br>1957<br>1957年<br>1957年<br>19575<br>19575<br>19575<br>19575<br>19575<br>19575<br>19575<br>19575<br>19575<br>19                                                                                                    | 2 25 - XCHAR<br>2 25 07585<br>4025<br>2556<br>2567<br>2567<br>257<br>257<br>257<br>257<br>257<br>257<br>257<br>25                                                                                                    |                                                                                             | an-⊊∓ro∰+#                                                                                                    | X 2000                                                                                                    | 2017年<br>新聞:21日前<br>(中に月2日) 夏朝三<br>                                                                                                    |
|                                                                                                    | 公共资源<br>1990年<br>1990年<br>1990<br>1990                                                                                                    | 2 85 - NCMAR<br>2 85 0 2000<br>4025<br>4025<br>4056<br>4744-538-84025<br>8588 2 340500                                                                                                    | t<br>IV attudee<br>Et#c7+a™osin#                                                            | ₩ 5平10量H 篇                                                                                                    | X 2000                                                                                                    | 11日)<br>教師:(1日年)<br>中に月2日 夏朝三<br>日<br>日<br>日<br>日<br>日<br>日<br>日                                                                                                    |
|                                                                                                    | 公共资源<br>1995年<br>1995年<br>1995年<br>1995年<br>1997年<br>1997<br>1997                                                                                                    |                                                                                                    | t<br>EGBQTANTOSHA                                                                           | an i⊊∓ro∰r II                                                                                                    | X 200                                                                                                    | 11日<br>教師::1日朝<br>(中の月2日 夏朝三<br>(日日) 夏朝三<br>(日日) 夏朝<br>(日日) 夏朝<br>(日日) 夏朝<br>(日日) 夏朝<br>(日日) (日日)<br>(日日) (日日)<br>(日日) (日) (日) (日) (日) (日)<br>(日) (日) (日) (日) (日) (日) (日) (日) (日) (日)                                                                                                    |
|                                                                                                    | な 共 資 欄<br>1000000 00<br>時間<br>3 3<br>3 2<br>3 3<br>1000000000000000000000000000000000000                                                                                                    | 2 85 - RCHAG<br>2 55 07585<br>8576<br>8576<br>8588<br>2 5585<br>8588<br>2 5585<br>8588<br>2 5585<br>8588<br>2 5585<br>8588<br>2 5585<br>8588<br>2 5585<br>2 55855<br>2 5585<br>2 5585<br>2 5585<br>2 5585<br>2 5585<br>2 5585<br>2 5                                                                                                    | t<br>Versioner<br>States Teau Palling                                                       | e-⊊¥roği+B                                                                                                    | X 200                                                                                                    |                                                                                                    |
| 1 Th 2                                                                                                    | 公共資源<br>28000年<br>1980年<br>1980<br>1980<br>1980<br>1980<br>1980<br>1980<br>1980<br>1980 | 2 85 - XCHAR<br>2 25 07985<br>8576<br>8576<br>X744758-88285<br>8588 2 358555                                                                                                    | I<br>Verilian<br>Statistica<br>A                                                            | an-S平的描计器                                                                                                    | X 2000                                                                                                    |                                                                                                    |
| 1<br>1                                                                                                    | な 共 资                                                                                                    | ERS-NEMAR<br>A DE OTHER<br>ACER<br>ACER                                                                                                    | I<br>I I I I MULAAM<br>BURGTANTOBHR                                                         | ta-ti∓ro∰r#                                                                                                    | All Control of Control of Control | ★2011年4月<br>(市内)日 星和三<br>一 ○ 日<br>日<br>日<br>日<br>日<br>日<br>日<br>日<br>日<br>日<br>日<br>日<br>日<br>日<br>日<br>日<br>日<br>日<br>日                                                                                                    |
|                                                                                                    | ★ 共 资 课<br>1500000 1<br>(2長塚単位一番<br>#9<br>2 2<br>3 3<br>2 2<br>3 3                                                                                                    | 2 85 - NCMRC 3 55 075895 NC255 RC35 RC35 RC36 NT + 1 = 1 = 1 = 1 = 1 = 1 = 1 = 1 = 1 = 1                                                                                                    | t<br>ESB(274-a Folder<br>B                                                                  | a stroget a                                                                                                    | X 200                                                                                                    | 2011年<br>(本)(中)日 夏和三<br>(本)(中)日 夏和三<br>(日)(日)(日)(日)(日)(日)(日)(日)(日)(日)(日)(日)(日)(                                                                                                    |
|                                                                                                    | ★ 共 资 例<br>1500000 0<br>1200000 0<br>1000000000000000000000                                                                                                    | 2 85 - RCHAG<br>2 55 07585<br>2025<br>2025                                                                                                    | 2<br>Elsing to a final state                                                                | e-⊊¥roği+B                                                                                                    | X 200<br>X 2000225555607                                                                                                    | 大学 11年間)<br>大学 11年間)<br>二学 (学)日 夏秋三<br>二学 (学)<br>日 (学)<br>日 (学) |
|                                                                                                    | ★ 共资 및<br>1980年10日<br>1980年10日<br>1980年10月<br>1980年10月<br>1980年10月<br>1980年10月<br>1980年10月<br>1980年10月<br>1980年10月<br>1980年10月<br>1980年10月<br>1980年10月<br>1980年10月<br>1980年10月<br>1980年10月<br>1980年10月<br>1980年10月<br>1980年10月<br>1980年10月<br>1980年10月<br>1980年10月<br>1980年10月<br>1980年10月<br>1980年10月<br>1980年10<br>1980年10<br>1980年10<br>1980年10<br>1980年10<br>1980年10<br>1980年10<br>1980年10<br>1980年10<br>1980年10<br>1980年10<br>1980年10<br>1980年10<br>1980年10<br>1980年10<br>1980年10<br>1980年10<br>1980年10<br>1980年10<br>1980年10<br>1980年10<br>1980年10<br>1980<br>1980年10<br>1980<br>1980<br>1980<br>1980<br>1980<br>1980<br>1980<br>19                                                                                                    | ERG-REHAR<br>Alexan<br>Alexan |                                                                                             | an-E∓ro∰HØ                                                                                                    | REE Minoles<br>X 200<br>X JUNE ISTEREOR                                                                                                    | 2011年<br>常年の時は 夏朝三<br>日本 ■ 88<br>日本 ■ 88<br>日本<br>日本<br>日本<br>日本<br>日本<br>日本<br>日本<br>日本<br>日本<br>日本                                                                                                    |
| 載市 2                                                                                                    | な 共 资 欄<br>1500000<br>200000000<br>1 1<br>2 2<br>3 3<br>2 3<br>3 3<br>2 3<br>3 3<br>2 3<br>3 3<br>2 3<br>3 3<br>2 3<br>3 3<br>2 3<br>3 3<br>2 3<br>3 3<br>2 3<br>3 3<br>2 3<br>3 3<br>2 3<br>3 3<br>2 3<br>3 3<br>2 3<br>3 3<br>2 3<br>3 3<br>3                                                                                                    | ERS-NEMAR<br>Note Orange<br>Note Orange<br>Note O                                                                                                    | I II III ALE LA ALE ALE ALE ALE ALE ALE ALE ALE                                             | 19-5平(1)計算                                                                                                    | ABLE Minoles                                                                                                    | ☆2011年初)<br>(年4月)日 星知三<br>                                                                                                    |
| 橫市 2<br>1<br>1<br>1<br>1<br>1<br>1<br>1<br>1<br>1<br>1<br>1<br>1<br>1<br>1<br>1<br>1<br>1<br>1<br>1                                                                                                    | ★ 技 资 例<br>目500000 0<br>段标单位一目<br>3 3<br>2 2<br>3 3<br>3 3<br>3 3<br>3 3<br>3 3<br>3 3<br>3 3<br>3 3                                                                                                    | ERS-REMAR<br>Acan<br>Bend<br>NTAN-TERHARCOS                                                                                                    | t<br>Estacite a Politica                                                                    | e-⊊∓roği+B                                                                                                    | X 200                                                                                                    | ○日本(日本の)<br>大学(1)(本の)(日東州三<br>(本の)(日東州三<br>(本の)(日本の)(日本の)(日本の)(日本の)(日本の)(日本の)(日本の)(                                                                                                    |
| (城市 2<br>3 1000 0<br>3 1000 0<br>3 1000 0<br>5 1000 0<br>5 10000000000                                                                                                    | ★ 共 资 및<br>1500000 0<br>1200000 0<br>1000000000000000000000                                                                                                    | 2 85 - RCHAG<br>2 55 07585<br>8576<br>8576<br>8588<br>2 5585<br>8588<br>2 5585<br>8588<br>2 5585<br>8588<br>2 5585<br>8588<br>2 5585<br>8586<br>2 5585<br>8585<br>8575<br>8575<br>8575                                                                                                    |                                                                                             | a-S平oği+算                                                                                                    | X 200<br>X 201022555560A                                                                                                    | 2011年4月)<br>1月1日日 夏朝三<br>日日 日日 夏朝三<br>日日 日日<br>日日 日日<br>日日 日日<br>日日 日日<br>日日<br>日日<br>日日<br>日日<br>日日                                                                                                    |
| 類市 2<br>10000 0<br>11<br>1000 0<br>11<br>1000 1<br>1000 1000 1<br>1000 1000 1<br>1000 1<br>1000 1000 1<br>1000 1000 1<br>1000 1000 1<br>1000 1000 1<br>1000 1000 1<br>1000 1000 1<br>1000 1000 1<br>1000 1<br>1000 1000 1<br>1000 1000 1<br>1000 1000 1<br>10000 1000 1000 1000 100000000                                                            | 公共资源<br>1000000 0<br>200000 0<br>1 1<br>2 2<br>3 3<br>2 3<br>3 3<br>2 3<br>3 3<br>3                                                                                                    | E BS-NEMAR<br>Acath<br>Acath<br>Aca                                                                                                    | I I I RECEICE                                                                               | 18-59108H                                                                                                    | ABLE Minoles                                                                                                    |                                                                                                    |
| (城市 2<br>1004 (1<br>1004 (1<br>1005 (1<br>1005 (1 | ★ 共资 课<br>ISERCH<br>2000<br>(2000)<br>1000<br>1000<br>1000<br>1000<br>1000<br>1000<br>1000                                                                                                    | E BS - NCMAG<br>A SS ©75005<br>NC25<br>BST4<br>NT449738+R49205<br>RSB8 € ANNESS                                                                                                    | t<br>ESB(1744708-8                                                                          | a STORE                                                                                                    | X 200                                                                                                    | 2011<br>2013年1月2日 夏朝王<br>- 日 松<br>日<br>日<br>日<br>日<br>日<br>日<br>日<br>日<br>日<br>日<br>日<br>日<br>日<br>日<br>日<br>日<br>日<br>日                                                                                                    |
|                                                                                                    | ★ 技 资 例<br>目500000 0<br>段标单位一目<br>3 3<br>2 2<br>3 3<br>3 3<br>3 3<br>3 3<br>3 3<br>3 3<br>3 3<br>3 3                                                                                                    | E BS - NCHAG<br>A SS OTHER<br>ACCA<br>BSTd<br>NTAUFIZH(RACOS<br>BSTR / ALLOSS                                                                                                    | T<br>T<br>T<br>T<br>T<br>T<br>T<br>T<br>T<br>T<br>T<br>T<br>T<br>T<br>T<br>T<br>T<br>T<br>T | e-t∓roğit≊                                                                                                    | X 200                                                                                                    | 2011年4月)<br>2月15日 夏朝三<br>                                                                                                    |
| (城市 2<br>3 1000 0<br>3 1000 0<br>3 1000 0<br>5 100 0<br>5 1000 0<br>5 100 0<br>5 1000 0<br>5 1000 0<br>5 1000 0<br>5 1000 0<br>5 1000 0<br>5 1000 0<br>5 1000 0<br>5 1000 0<br>5 1000 0<br>5 1000 0<br>5 1000 0<br>5 1000 0<br>5 1000 0<br>5 1000 0<br>5 1000 0<br>5 1000 0<br>5 1000 0<br>5 1000 0<br>5 1000 0<br>5 1000 0<br>5 1000 0<br>5 1000 0<br>5 1000 0<br>5 10000000000                                                                                                    | ★ 共 资 및<br>1500000 0<br>股標準位一間<br>第号<br>2 2<br>3 3<br>3 3                                                                                                    |                                                                                                    |                                                                                             | es-E¥roği+2                                                                                                    | X 200<br>X 2000225378627                                                                                                    |                                                                                                    |

评委如需取消废标,在已经废标的单位前方进行勾选,勾选后点击取消废标即可,点击 确定即可取消否决投标。